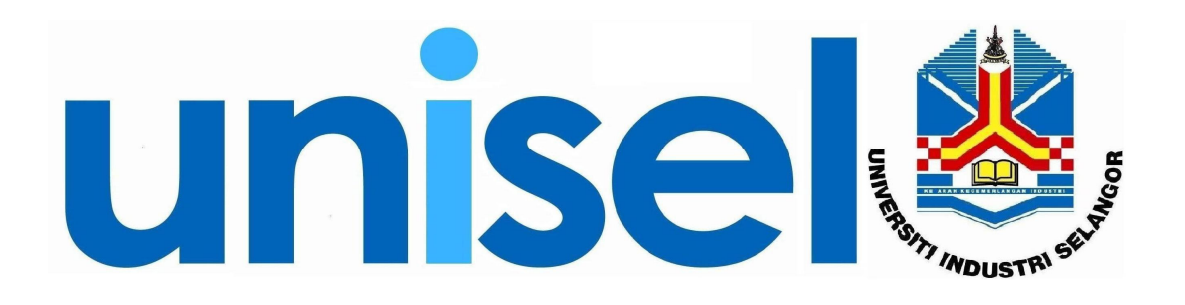

# **USER MANUAL** Online Marks Entry System (OMES)

## FOR

Student Module

March, 2009

#### **Table of Content**

| 1. | Login                   | 3 |
|----|-------------------------|---|
| 2. | Main menu               | 4 |
| 3. | Enter Marks             | 5 |
| 4. | List of marks and grade | 7 |

## 1. Login

a) Fill in user ID and Password. Click Log In button.

| <b>unisel </b>                                                                    |  |  |  |  |  |
|-----------------------------------------------------------------------------------|--|--|--|--|--|
| UNISEL - Online Marks Entry System (OMES)                                         |  |  |  |  |  |
| User ID I <mark>mmlang</mark><br>Password eee<br>You are login as TUTOR<br>Log In |  |  |  |  |  |
|                                                                                   |  |  |  |  |  |

- b) For the first time login, user is require to change new passwordc) Fill in all information, and click Change Password button..

| CHANGE PASSWORD                                                                                         |  |
|----------------------------------------------------------------------------------------------------|--|
| For security reasons you must change your password!                                                     |  |
| Please enter your old password:<br>Please enter your new password:<br>Please reenter your new password: |  |
| Please enter your mother's name:                                                                        |  |
| Please select your favourite colour: 🗕 Choose your colour — 💌                                           |  |
| Change Password                                                                                         |  |

## 2. Main menu

After successful login, main menu screen will display.

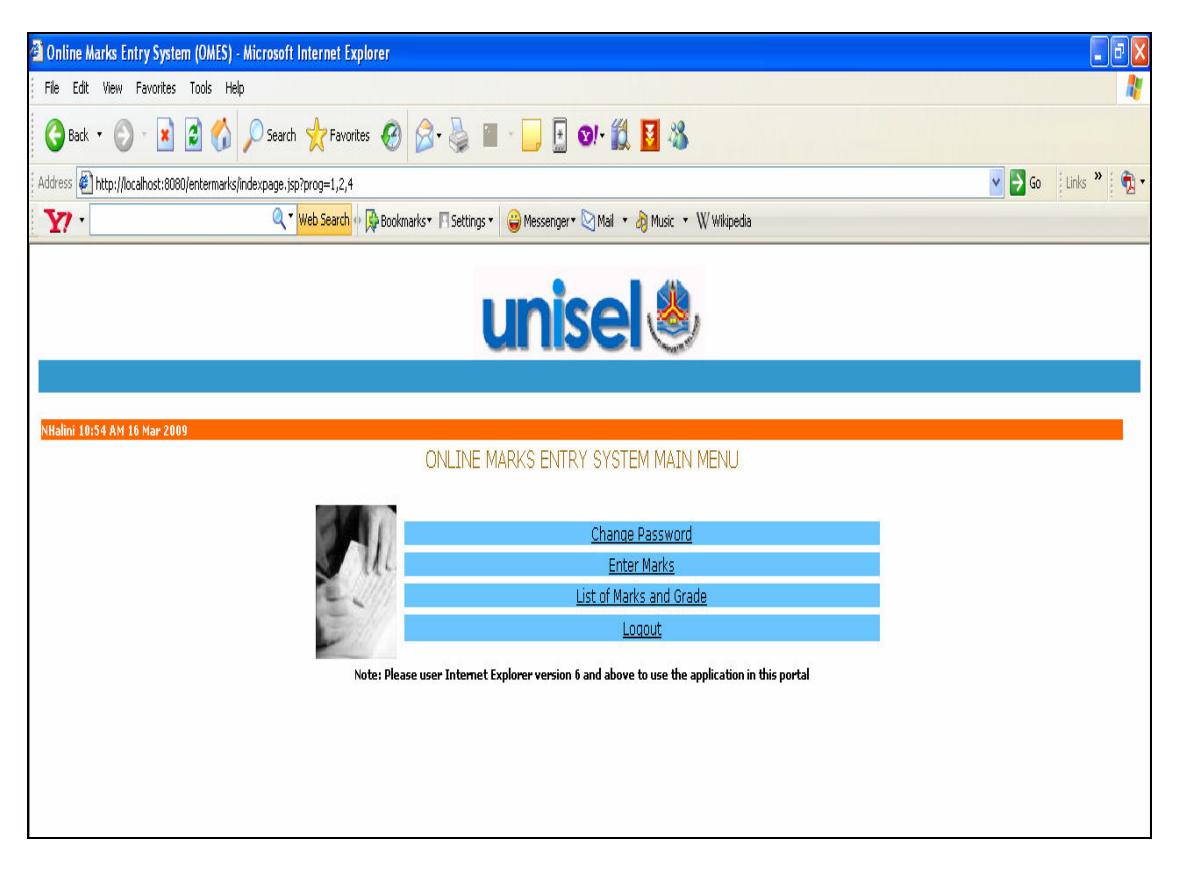

### 3. Enter Marks

- a) Click Enter Marks link at Main Menu screen to enter student marks.
- b) Select branch, course, and group. List of student will display.
- c) Fill in marks, and click Submit Marks! button.

| <b>unisei</b> 🕘                       |            |              |                                                                                             |                                           |                 |                                                     |  |
|---------------------------------------|------------|--------------|---------------------------------------------------------------------------------------------|-------------------------------------------|-----------------|-----------------------------------------------------|--|
| :36 AM 01 A                           | pr 2008    |              | Tutor Marks                                                                                 | Entry Listing                             |                 | MAIN MENU (                                         |  |
| Semester<br>Branch<br>Course<br>Group |            |              | Semester Disember 2007<br>01-Kampus UNISEL Shah Alam V<br>CMS1343-Business Statistic V<br>A |                                           |                 |                                                     |  |
|                                       |            |              |                                                                                             |                                           |                 | Legend   Marks Desc   -1 Barred (Y)   -2 Absent (Z) |  |
| No                                    | Student ID | IC Number    | Name                                                                                        | Program                                   | Marks<br>(100%) | Total<br>(100.0 %)                                  |  |
| 1.                                    | 4071006701 | 851119085933 | HASNOL HADI BIN ZOLKIFFLY                                                                   | BACHELOR OF BUSINESS MANAGEMENT<br>(HONS) | -1              | -1.00                                               |  |
| 2.                                    | 4071007341 | 870929055086 | PAMELA SHARON D/O PRANGERS                                                                  | BACHELOR OF BUSINESS MANAGEMENT<br>(HONS) | 100             | 100.00                                              |  |
| 3.                                    | 4071006521 | 870105085178 | THAWAMANI A/P MURUGESAU                                                                     | BACHELOR OF BUSINESS MANAGEMENT<br>(HONS) | -1              | -1.00                                               |  |
| 4.                                    | 4071005931 | 870522105360 | TUTI HARNIDA BT HARUN                                                                       | BACHELOR OF BUSINESS MANAGEMENT<br>(HONS) | 30              | 30.00                                               |  |
|                                       |            |              | Submit Marks! Print This Page!                                                              | ÷                                         |                 |                                                     |  |

Click Submit Marks button after key-in all student marks.

d) This screen will display if marks is successfully update / save.

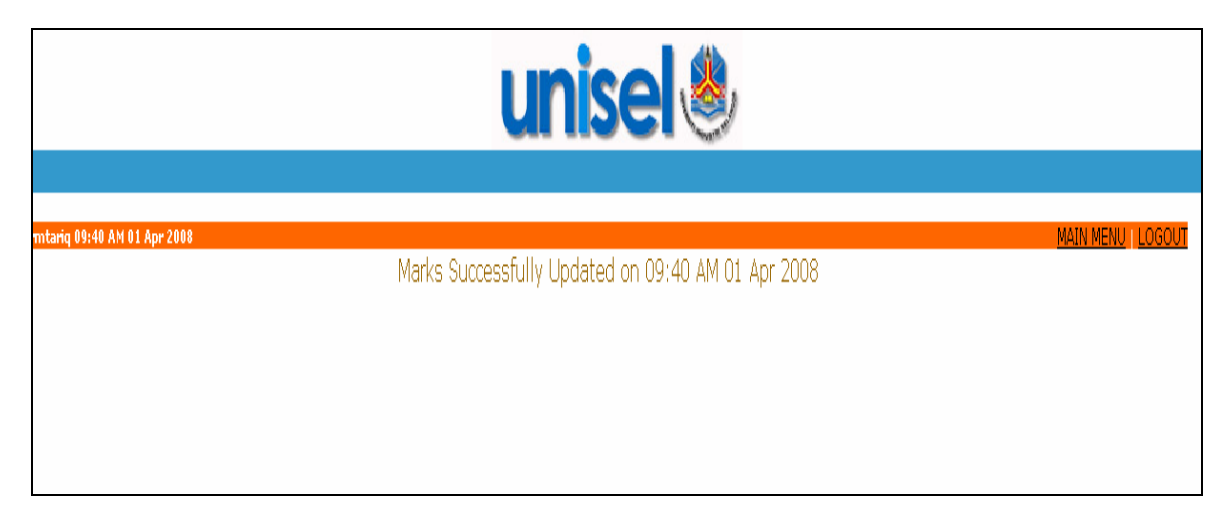

- e) Click Main Menu link to go main menu screen.
- f) Click Logout to exit from the system.

#### 4. List of marks and grade

- a) Click List of Marks and Grade from Main Menu screen.b) Select Learning Center and Course. List will display.
- c) Click Main Menu link to go main menu screen.
- d) Click Logout link to exit from the system.

| 🕙 Online Marks Entry System (OMES) - Micros                     | oft Internet Explorer        |                                               |                              |                  |         |  |  |  |
|-----------------------------------------------------------------|------------------------------|-----------------------------------------------|------------------------------|------------------|---------|--|--|--|
| File Edit View Favorites Tools Help                             |                              |                                               |                              |                  |         |  |  |  |
| 🕞 Back 🔹 🔘 🐇 😰 🏠 🔎 Search 👷 Favorites 🤣 🔗 - 🌺 🏢 - 🛄 💽 😒 + 🎇 📓 🍪 |                              |                                               |                              |                  |         |  |  |  |
| Address 🔄 http://localhost:8080/entermarks/indexpag             | 💌 🄁 Go                       | Links » 🕅 🔁 🗸                                 |                              |                  |         |  |  |  |
| Y7 ·                                                            | 🔍 🔹 Web Search 💀 🙀 Bo        | okmarks 🔹 🖪 Settings 🔹 🍟 Messenger 🛛 Mail 🔹 👌 | Music 🔹 🗰 Wikipedia          |                  |         |  |  |  |
|                                                                 |                              | unisel                                        | ٢                            |                  |         |  |  |  |
| NU-lini 11:05 AM 16 May 2000                                    |                              |                                               |                              |                  | LLOCOLT |  |  |  |
| Mnaillin 11:03 AM 10 Mar 2003                                   |                              | Grade Report Listing                          | 1                            | <u>ment ment</u> | 00001   |  |  |  |
|                                                                 |                              |                                               |                              |                  |         |  |  |  |
| Semester                                                        | Semester Semester Julai 2008 |                                               |                              |                  |         |  |  |  |
| Learning Centre                                                 | 02-Ka                        | mpus UNISEL Bestari Jaya 🔽                    |                              |                  |         |  |  |  |
| Course                                                          | MPW                          | 113-Bahasa Kebangsaan A 🔽                     |                              |                  |         |  |  |  |
|                                                                 |                              |                                               |                              |                  |         |  |  |  |
|                                                                 | to tradition                 | 10-00-0                                       | <b>N</b> ALAN AND            |                  |         |  |  |  |
| 1. 2071000161                                                   | 870214145133                 | MOHAMAD HAFIZ BIN MOHD RASHID                 | FOUNDATION YEAR (MANAGEMENT) | 75 B             |         |  |  |  |
|                                                                 |                              |                                               |                              |                  |         |  |  |  |
|                                                                 |                              |                                               |                              |                  |         |  |  |  |
|                                                                 |                              |                                               |                              |                  |         |  |  |  |
|                                                                 |                              |                                               |                              |                  |         |  |  |  |
|                                                                 |                              |                                               |                              |                  |         |  |  |  |